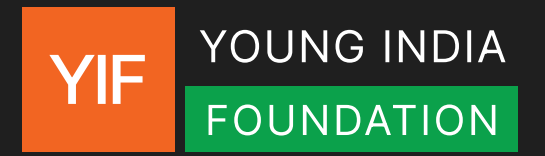

## YIF VOTER REGISTRATION GUIDE

Make sure to carefully go through each step listed in the guide, including instructions on the last page for college students wanting to register from their campus. **If you are not sure whether you are already registered or not, view our guide to check the same <u>here</u>.** 

**Register yourself on voters.eci.gov.in.** All new voters/users need to register themselves on the website with their mobile number and general details.

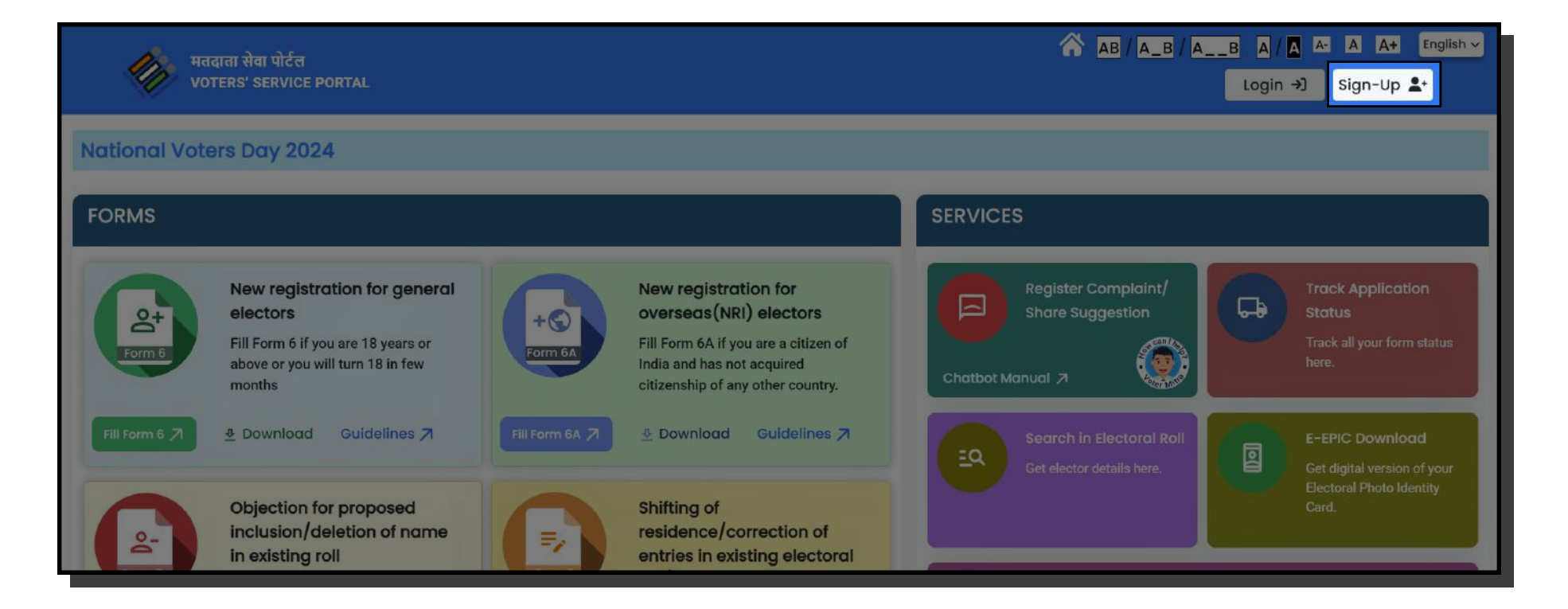

1

 $\rightarrow$ 

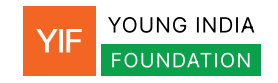

Make sure the **Indian Resident Elector** option is selected and fill in your **Mobile Number** and **Email Address (optional)** for sign-up. Now, enter the **Captcha** and click on **Continue**.

|                                                    | Sign-Up<br>Already have an account? Login<br>Indian Resident Elector Indian Overseas Elector |
|----------------------------------------------------|----------------------------------------------------------------------------------------------|
| भारत निर्वाचन आयोग<br>Election Commission of India | Mobile number *                                                                              |
|                                                    | Email address (optional)                                                                     |
|                                                    | Enter email address (optional)                                                               |
|                                                    | $p^4 n^0 n^r $                                                                               |
|                                                    | Captcha * Enter Captcha                                                                      |
|                                                    | Continue                                                                                     |
|                                                    |                                                                                              |

2

| First Name *       |  |
|--------------------|--|
| First name         |  |
| Last Name          |  |
| Last Name          |  |
| Password *         |  |
| Password           |  |
| Confirm Password * |  |

You will be prompted to **enter your First and Last Name** and **create a secure password.** Re-enter the password to confirm and proceed to **request OTP.** 

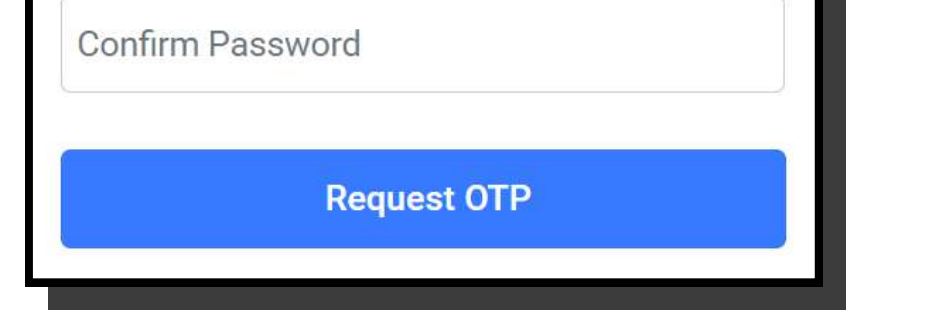

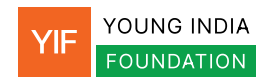

Enter the OTP received on your previously provided mobile number and verify to continue. You can request the OTP to be resent after 3 minutes.

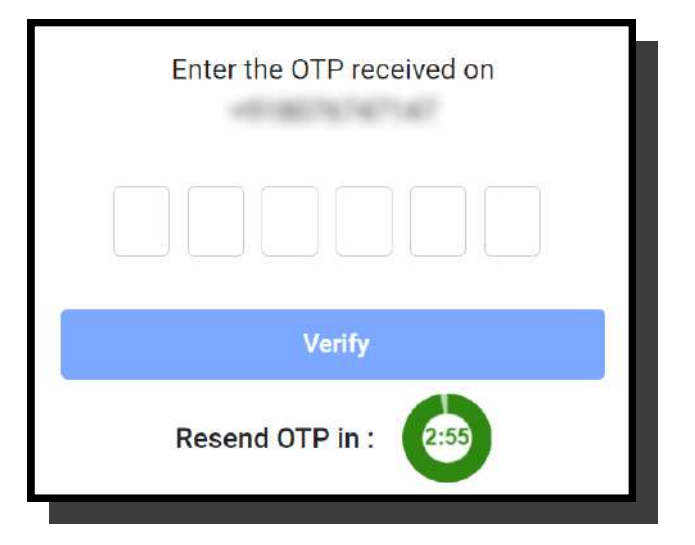

The Voter Services Dashboard should now be open for you. For new voter registration, users need to select the "Fill Form 6" option.

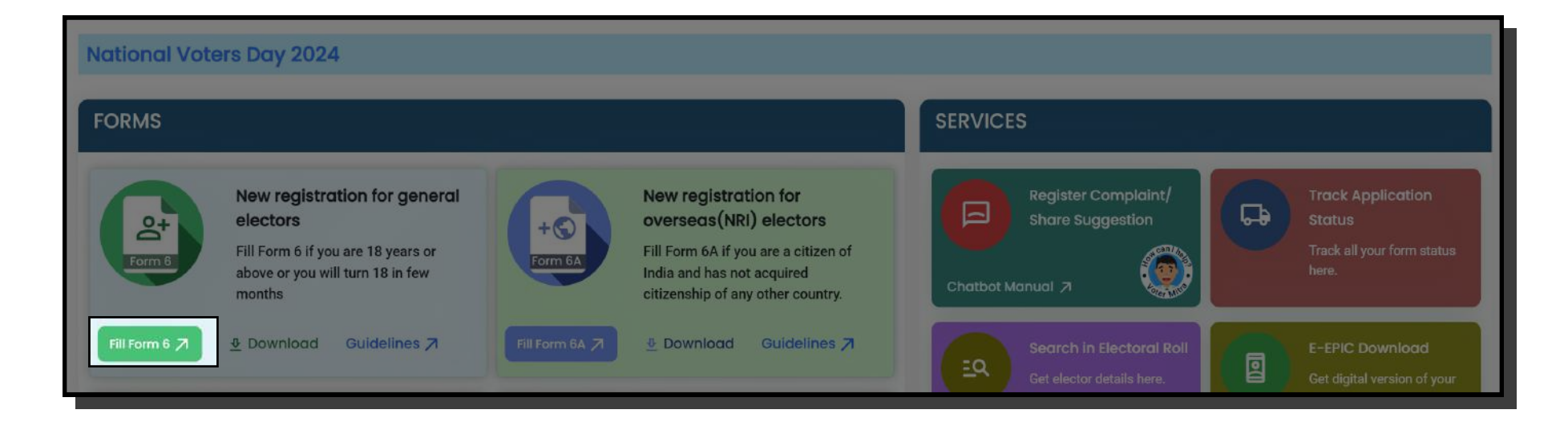

You can now start filling Form 6. First, it will ask you to select your State and District, and either your Assembly or Parliamentary Constituency.

| भारत निर्वाचन आयोग<br>ELECTION COMMISSION OF INDIA                                                    | मतदाता सेवा पोर्टल<br>VOTERS' SERVICE POF                                                                   | TAL 😚                                                                                                    | AB/A_B/AB    | A / A A A+ | English 🗸 |
|----------------------------------------------------------------------------------------------------|----------------------------------------------------------------------------------------------------|----------------------------------------------------------------------------------------------------|--------------|------------|-----------|
| Form Particulars<br>Click section to jump to the respective section<br>A. Select State. District & AC | (See Rules 1                                                                                                | Form 6<br>(3(1) and (26) of the Registration of Electors R<br>ELECTION COMMISSION OF INDIA<br>Application Form for New Voters | ules, 1960)  |            |           |
| B. Personal Details                                                                                   | Guidelines                                                                                                  |                                                                                                    |              | English    | ~         |
| C. Relatives Details                                                                                  | A. Select State, District & Assembly/Parliamentary Con                                                      | stituency                                                                                                    |              |            |           |
| D. Contact Details                                                                                    | To,<br>The Electoral Registration Officer,                                                                  |                                                                                                    |              |            |           |
| E. Aadhaar Details                                                                                    | State * Dist                                                                                                | ict                                                                                                    | <sup>C</sup> |            |           |
| F. Gender                                                                                             | No. & Name of Assembly Constituency*                                                                        |                                                                                                    |              |            |           |
| G. Date of Birth details                                                                              | No. Select AC                                                                                               | ~                                                                                                    |              |            |           |
| H. Present Address Details                                                                            | Or                                                                                                    |                                                                                                    |              |            |           |
| I. Disability Details                                                                                 | No. & Name of Parliamentary Constituency@*<br>(@Only for Union Territories not having Legislative Assembly) |                                                                                                    |              |            |           |
| J. Family member Details                                                                              | No. Select PC                                                                                               | ~                                                                                                    |              |            |           |
| K Declaration                                                                                         |                                                                                                    |                                                                                                    |              |            |           |

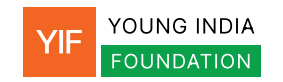

If you don't know your district or Assembly/Parliamentary constituency, **head to OneFiveNine where you can find details of every locality.** In fact, **we recommend checking even if you know these details.** 

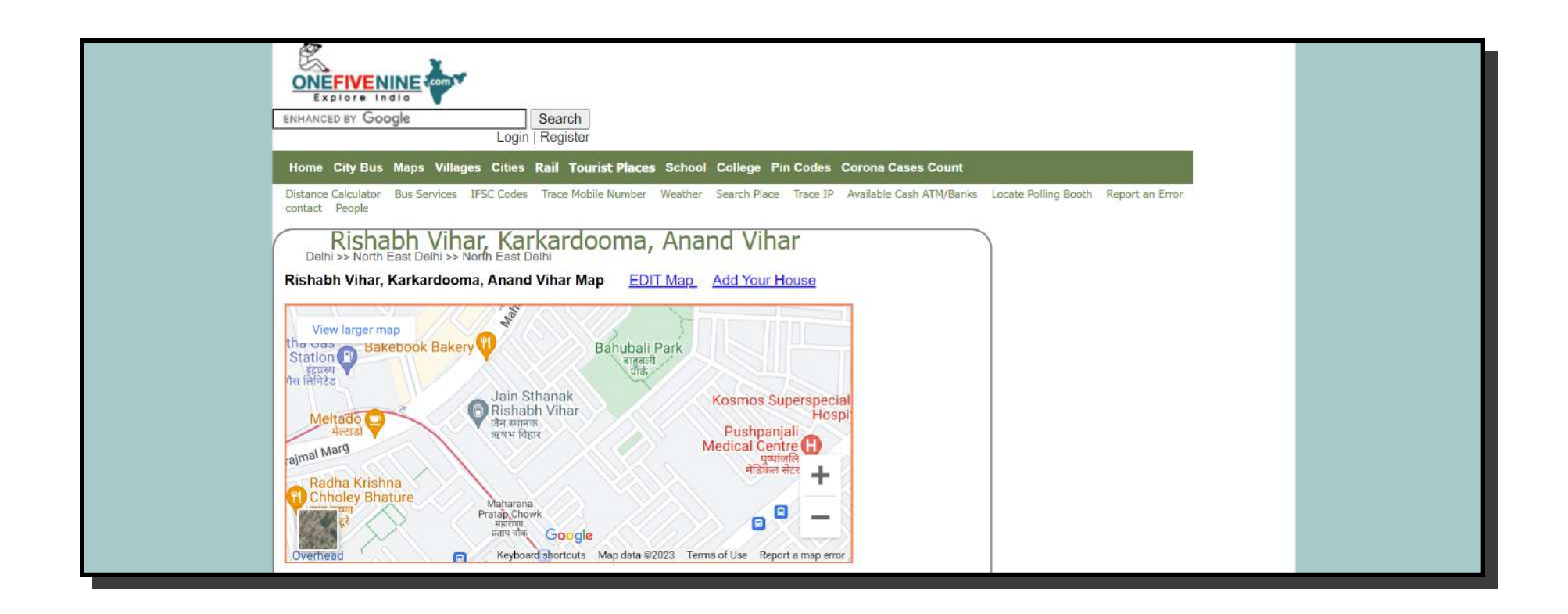

Select **next** after filling your constituency details. Now, in **Section B**, you will be asked for **Personal Details** including your name and your passport size photograph. Here, upload your **unsigned passport size color photograph** showing **front view of full face with a white background.** Only **.JPG or .JPEG** format images **under 2MB** are accepted.

| B. Personal Details                                                                                                    |                  |            |        |
|----------------------------------------------------------------------------------------------------|------------------|------------|--------|
| 1. First Name followed by Middle Name *                                                                                                    | Surname (if any) |            |        |
|                                                                                                    |                  |            |        |
| Upload Photograph (Unsigned and Passport size<br>color photograph(4.5 cm X 3.5 cm) showing<br>front view of full face with white background.)<br>(Document size maximum 2MB,.jpg,.jpeg) * |                  |            |        |
| Choose File No file chosen                                                                                                    |                  |            |        |
|                                                                                                    |                  | ↑ Previous | ↓ Next |

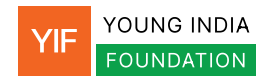

Click **Next** after uploading your passport size photograph and proceed to Section C. **Between Sections C and F,** you will be asked to fill general information like **relatives' details, contact information, Aadhar details and gender.** Make sure to review all the information you are entering.

In Section G (Date of Birth Details), after entering your Date of Birth, you will asked to attach a document supporting age proof.

You can **select from the available list of documents** (i.e. Birth Certificate, Aadhar Card, Pan Card, Driving License, Class X or XII Certificate or Passport) or **specify and submit another document.** 

| .)<br>te of Birth *                                                                                                    |                                                       |                                                                                                    |  |
|----------------------------------------------------------------------------------------------------|-------------------------------------------------------|----------------------------------------------------------------------------------------------------|--|
|                                                                                                    |                                                       |                                                                                                    |  |
| Document for proof of Dat<br>Select Document                                                                                                    | ument supporting age proof                            | attached<br>Any other Document for proof of Date of Birth (If<br>no document is available) (PI. Specify)                 |  |
| Select Document         Select Document         Birth Certificate issu         Aadhaar Card         Pan Card         Driving License         Certificates of Class         Indian Passport | ed by Competent Local B<br>X or Class XII issued by ( | ody/Municipal Authority/Registrar of Births & Deaths<br>CBSE/ICSE/ State Education Boards , if it contains Date of Birth |  |

Make sure the **document is signed and, therefore, self-attested.** The document must be **under 2MB.** 

# Once the upload is done, select **Next** and proceed to **Section H (Address Details).** Here, you will start by filling your current address, followed by the submission of address proof.

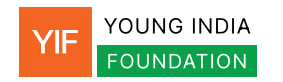

As address proof, you will have multiple documents to select from. These documents could either be in your name, or in the name of one of your parents/spouse/adult child, who is a registered voters. You can also submit any other document as proof and specify the document type.

|             |                                                                                                    | no document is available) (Pl. Specify)                            |
|-------------|----------------------------------------------------------------------------------------------------|--------------------------------------------------------------------|
|             | Select Document ~                                                                                                    |                                                                    |
| Proo<br>2MB | Select Document<br>Water/Electricity/Gas connection Bill for tha<br>Aadhaar Card<br>Current passbook of Nationalized/Scheduler<br>Indian Passport<br>Revenue Department's Land Owning records<br>Registered Rent Lease Deed(In case of tena | address(atleast 1 year)<br>Bank/Post Office<br>ncluding Kisan Bahi |

Click **Next** and proceed to **Section I** (**Disability Details**). Skip the section and select next if not applicable. If you are a **Person with Disabilities**, select the **category of disability or specify your own**, and input the **percentage of disability**. If you wish to attach your **Disability Certificate**, select **Yes under Certificate Attached** and **upload the certificate** as a .JPG, .PNG or .PDF file under 2MB.

| I. Category of Disability, if any (Optional) |
|----------------------------------------------|
| 9. Category                                  |
|                                              |
| Locomotive Visual Deaf & Dumb                |
| Other Disability                             |
| Percentage of                                |
| disability                                   |
|                                              |
| %                                            |
|                                              |
|                                              |
| Certificate Attached                         |

6

Yes

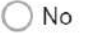

Disability Certificate (Document size maximum 2MB,.jpg,.png,.pdf)

Choose File No file chosen

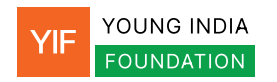

Click **Next** and fill **Section J (Family Member Details)** if applicable. Else, skip the section and proceed to **Section K (Declaration).** Section K is the final declaration for the application form.

First, enter the name of the Village/Town, State/UT and District where you were born. Then, in line (ii) enter the month and year since when you have been living at your current address i.e. the address you submitted earlier as part of your address proof.

If you submitted a document separate from the ones provided on the form list as proof of age, mention the type of document here. Leave the field blank if this is not applicable to you.

## Enter the place from where you are filling the form and select next after entering today's date.

| Hereby declare that to the best of My kr                                                                                                    | nowledge and belief.                                                                                          |                                                        |                                     |                         |
|----------------------------------------------------------------------------------------------------|----------------------------------------------------------------------------------------------------|--------------------------------------------------------|-------------------------------------|-------------------------|
| ) I am a citizen of India and place of my                                                                                                    | birth is                                                                                                    |                                                        |                                     |                         |
| /illage/Town *                                                                                                    | State/UT *                                                                                                    |                                                        | District                            |                         |
|                                                                                                    | Select State                                                                                                  | ~                                                      | Select District                     |                         |
| ii) I am applying for inclusion in Electora                                                                                                    | al Roll for the first time and my name is not included                                                        | nm-yyyy<br>I in any Assembly C                         | onstituency/Parliamentary Constitue | ency.                   |
| <ul> <li>ii) I am applying for inclusion in Electora</li> <li>v) I don't possess any of the mentioned</li> <li>_eave blank, if not applicable).</li> </ul> | al Roll for the first time and my name is not included<br>I documents for proof of Date of Birth/Age. Therefo | nm-yyyy<br>I in any Assembly C<br>re, I have enclosed, | onstituency/Parliamentary Constitue | ency.<br>ort of age pro |

Place \*

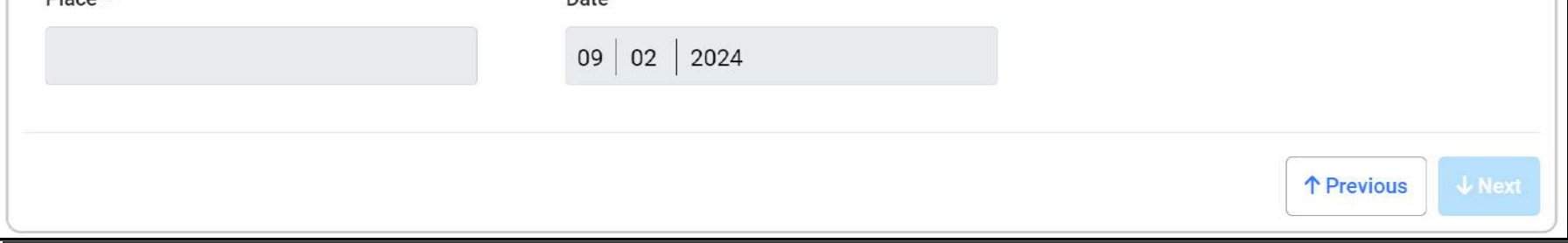

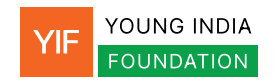

#### In Section L, enter the Captcha and select Preview and Submit.

| L. Captcha                     |  |
|--------------------------------|--|
| 36 pmp 0 a                     |  |
| Captcha *                      |  |
| Enter Captcha                  |  |
|                                |  |
|                                |  |
| Preview and Submit Save Cancel |  |
|                                |  |

#### This should open a preview of Form 6 with your entered details.

|                                                                                                    | FORM-6       Acknowledgement No.         (See Rules 13(1) and (26) of the Registration of Electors Rules, 1960)       Acknowledgement No.         ELECTION COMMISSION OF INDIA       (To be filled by office)         Application Form for New Voters       Voters |
|----------------------------------------------------------------------------------------------------|----------------------------------------------------------------------------------------------------|
| To,<br>The Electoral Registration Officer,<br>No. & Name of Assembly Constituency<br>Or No. & Name of Parliamentary Constitue<br>(@Only for Union Territories not having a<br>I submit application for inclusion of my | No.     Name:            ⓐ         No.         Name:           slative Assembly)         -         Name:           e in the electoral roll for the above constituency.         -         Name:                                                                     |
| (1)(a.) Name (In Official Language of State<br>First Name followed by Middle Name<br>Surname (if any)                                                                                                    |                                                                                                    |

Thoroughly review all the details and select Keep Editing in the end if you wish to make any edits to the information. If you are satisfied with the information, select **Submit. This will submit your application. Take note of the ECI generated reference number for application tracking**.

| required. |
|-----------|
| Note-     |

In case of a married female applicant, name of Husband may preferably be mentioned.

^ Submission of self-attested copy of document will ensure speedy delivery of services.

# In case none of the documents is available, field verification is must. As for example, category like homeless Indian citizens who are otherwise eligible to become electors but do not possess any documentary proof of ordinary residence, Electoral Registration Officer shall designate an officer for field verification.

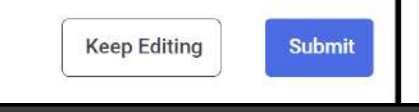

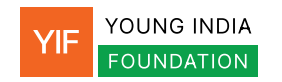

### For students wanting to register with their campus as the address

The main registration process remains the same except — you must fill the form mentioned below (access form file here) and submit it as address proof. This form must also be signed by your college administration:

| <pre>     BECLARATION BY STUDENTS LIVING IN     HOSTELS/MESSES/ELSEWHERE     (TO BE ATTACHED WITH FORM 6) 1. I</pre>                                                                                                    |                                                                                                    | DEC                                                                                                    | CH                                                                                                    | ANNEXURI<br>APTER IV,                                                                                                    | E 4.1<br>PARA 5                                                                                                    |                                                                                                    | Ŧ                                                                                                    | SPA<br>PAST<br>RECEN<br>SIZE PH                                                                                                    | CE FOR<br>TING ONE<br>T PASSPOI<br>IOTOGRAI                                                                     |
|----------------------------------------------------------------------------------------------------|----------------------------------------------------------------------------------------------------|----------------------------------------------------------------------------------------------------|----------------------------------------------------------------------------------------------------|----------------------------------------------------------------------------------------------------|----------------------------------------------------------------------------------------------------|----------------------------------------------------------------------------------------------------|----------------------------------------------------------------------------------------------------|----------------------------------------------------------------------------------------------------|----------------------------------------------------------------------------------------------------|
| 1.       I.       I.       I.       I.       I.       I.       I.       I.       resident of                                                                                                    |                                                                                                    | DECI                                                                                                    | HOSTELS<br>(TO BI                                                                                                    | MESSES/<br>MESSES/                                                                                                    | DENIS LIVIT<br>ELSEWHERE<br>WITH FORM 6)                                                                                                    | NG IN<br>E                                                                                            | N                                                                                                    | (3.5<br>SH<br>FRONT<br>FULL F.                                                                                                    | X 3.5 cm)<br>OWING<br>AL VIEW (<br>ACE WITH                                                                     |
| son/daughter       of                                                                                                    | 1. I,                                                                                                    |                                                                                                    |                                                                                                    |                                                                                                    | NAME IN BLO                                                                                                    | CK LE                                                                                                 | ETTERS                                                                                                    | S),                                                                                                    | IS BOA                                                                                                    |
| address of native place), hereby declare that : <ul> <li>(a) I am a bonafide student (</li> <li>(name of the institution) an pursuing(details of the course) from(month)(year) to(month)(year);</li> <li>* (b) I am presently residing at(i)(if residing in hostel/mess, mention Room No/Block No./ Block Name, etc. of the hostel/mess).</li> <li><i>OR</i></li></ul>                                                                                                    | son/daughter                                                                                                    | 01                                                                                                    |                                                                                                    |                                                                                                    | Ie                                                                                                    | sident                                                                                                | 01<br>(co                                                                                                    | omplete po                                                                                                    | stal                                                                                                    |
| <ul> <li>(a) I am a bonafide student (among the institution) an pursuing(details of the course) from(month)(year) to(month)(year);</li> <li>*(b) I am presently residing at(if residing in hostel/mess, mention Room No/Block No./ Block Name, etc. of the hostel/mess).</li> <li>OR <ul> <li>* (ii)(if residing elsewhere outside the hostel/mess).</li> </ul> </li> <li>(c) * I want to be registered in the electoral roll/retain my registration in the electoral roll of m native place at my above-mentioned residential address with my parents/guardian.</li> <li>OR <ul> <li>* I want to be registered in the electoral roll of the constituency where I am presently residing .</li> </ul> </li> <li>II. I am aware that registration in the electoral roll of more than one constituency or more tha once in a constituency is not permitted under the election law and am also aware of the peraprovisions of Sec. 31 of the R.P.Act, 1950, which reads as follows: -</li> <li>"If any person makes in connection with (a) the preparation, revision or correction of an electoral roll or (b) the inclusion or exclusion of any entry in or from an electoral roll, a statement or declaration in writing which is false and which he either knows or believes to be false or does not believe to be true he shall be punishable with imprisonment for a term which may extend to one year, or with find or with both.</li> </ul>                                                                                                    | address of native                                                                                                    | e place), hereby                                                                                                    | y declare that                                                                                                    | l ;                                                                                                    | (55) ( ) ( ) ( ) ( ) ( ) ( ) ( )                                                                                                    |                                                                                                    |                                                                                                    |                                                                                                    |                                                                                                    |
| (name of the institution) an<br>pursuing(details of the course) from(month)(year);<br>*(b) I am presently residing at(if residing in hostel/mess, mention Room No./Block No./ Block Name, etc. of the hostel/mess).<br>OR *(if residing elsewhere outside the hostel/mess, mention complete posta address of the place of stay outside the hostel/mess).<br>(c) * I want to be registered in the electoral roll/retain my registration in the electoral roll of m native place at my above-mentioned residential address with my parents/guardian.<br>OR *(II am aware that registration in the electoral roll of the constituency where I am presently residing .<br>II. I am aware that registration in the electoral roll of more than one constituency or more tha once in a constituency is not permitted under the election law and am also aware of the peraprovisions of Sec. 31 of the R.P.Act, 1950, which reads as follows: -<br>                                                                                                    | (a)                                                                                                    | I                                                                                                    | am                                                                                                    | a                                                                                                    | bonafide                                                                                                    |                                                                                                    | stu                                                                                                    | dent                                                                                                    | of                                                                                                    |
| pursuing      (details of the course) from                                                                                                    |                                                                                                    |                                                                                                    |                                                                                                    |                                                                                                    |                                                                                                    | (na                                                                                                   | me of t                                                                                                    | he instituti                                                                                                    | on) and                                                                                                    |
| <pre>(month) (year) to (month) (year); *(b) I am presently residing at -     (i) (if residing in hostel/mess, mention Room No./Block No./ Block Name, etc. of the hostel/mess). OR * (ii) (f residing elsewhere outside the hostel/mess, mention complete posta address of the place of stay outside the hostel/mess). (c) * I want to be registered in the electoral roll/retain my registration in the electoral roll of m native place at my above-mentioned residential address with my parents/guardian. OR *I want to be registered in the electoral roll of the constituency where I am presently residing . II. I am aware that registration in the electoral roll of more than one constituency or more tha once in a constituency is not permitted under the election law and am also aware of the pene provisions of Sec. 31 of the R.P.Act, 1950, which reads as follows: -</pre>                                                                                                    | pursu                                                                                                    | uing                                                                                                    |                                                                                                    |                                                                                                    | (details                                                                                                    | of                                                                                                    | the                                                                                                    | course)                                                                                                    | from                                                                                                    |
| <ul> <li>*(b) I am presently residing at – <ul> <li>(i)</li></ul></li></ul>                                                                                                    |                                                                                                    | (month)                                                                                                    | (ye                                                                                                    | ar) to                                                                                                    | (month)                                                                                                    | (                                                                                                    | (year);                                                                                                    |                                                                                                    |                                                                                                    |
| <ul> <li>*(b) I am presently residing at - <ul> <li>(i)</li></ul></li></ul>                                                                                                    |                                                                                                    |                                                                                                    |                                                                                                    |                                                                                                    | N. C                                                                                                    |                                                                                                    |                                                                                                    |                                                                                                    |                                                                                                    |
| <ul> <li>(i)</li></ul>                                                                                                    | *(b) I am prese                                                                                                    | ntly residing at                                                                                                    | -                                                                                                    |                                                                                                    |                                                                                                    |                                                                                                    | 100                                                                                                    | · · · · ·                                                                                                    | D-1                                                                                                    |
| OR * (ii)                                                                                                    | ()<br>h                                                                                                    | 1)                                                                                                    | ention Room                                                                                                    | No /Block 1                                                                                                    | No / Block Name                                                                                                    | etc. c                                                                                                | (1)                                                                                                    | f residing in<br>ostel/mess)                                                                                                    | n                                                                                                    |
| <ul> <li>* (ii)(if residing elsewhere outside the hostel/mess, mention complete posta address of the place of stay outside the hostel/mess).</li> <li>(c) * I want to be registered in the electoral roll/retain my registration in the electoral roll of m native place at my above-mentioned residential address with my parents/guardian.</li> <li>OR</li> <li>*I want to be registered in the electoral roll of the constituency where I am presently residing .</li> <li>II. I am aware that registration in the electoral roll of more than one constituency or more tha once in a constituency is not permitted under the election law and am also aware of the pena provisions of Sec. 31 of the R.P.Act, 1950, which reads as follows: -</li> <li>"If any person makes in connection with (a) the preparation, revision or correction of an electoral roll or (b) the inclusion or exclusion of any entry in or from an electoral roll, a statement or declaration is writing which is false and which he either knows or believes to be false or does not believe to be true he shall be punishable with imprisonment for a term which may extend to one year, or with find or with both.</li> </ul>                                                                                                    | OR                                                                                                    | ioster/mess, mi                                                                                                    | chuon Room                                                                                                    | INU./ DIUCK I                                                                                                    | NO./ DIOCK INAMIC                                                                                                    | ,                                                                                                    | n uie na                                                                                                    | ostel/mess)                                                                                                    | *                                                                                                    |
| <ul> <li>(i) residing elsewhere outside the hostel/mess, mention complete posta address of the place of stay outside the hostel/mess).</li> <li>(c) * I want to be registered in the electoral roll/retain my registration in the electoral roll of m native place at my above-mentioned residential address with my parents/guardian.</li> <li>OR         <ul> <li>*I want to be registered in the electoral roll of the constituency where I am presently residing .</li> <li>II. I am aware that registration in the electoral roll of more than one constituency or more tha once in a constituency is not permitted under the election law and am also aware of the pena provisions of Sec. 31 of the R.P.Act, 1950, which reads as follows: -</li> <li><i>"If any person makes in connection with (a) the preparation, revision or correction of an electoral roll or or (b) the inclusion or exclusion of any entry in or from an electoral roll, a statement or declaration is writing which is false and which he either knows or believes to be false or does not believe to be true he shall be punishable with imprisonment for a term which may extend to one year, or with find or with both.</i></li> </ul> </li> </ul>                                                                                                    | 2212                                                                                                    |                                                                                                    |                                                                                                    |                                                                                                    |                                                                                                    |                                                                                                    |                                                                                                    |                                                                                                    |                                                                                                    |
| address of the place of stay outside the hostel/mess). (c) * I want to be registered in the electoral roll/retain my registration in the electoral roll of m<br>native place at my above-mentioned residential address with my parents/guardian. OR *I want to be registered in the electoral roll of the constituency where I am presently residing . II. I am aware that registration in the electoral roll of more than one constituency or more tha<br>once in a constituency is not permitted under the election law and am also aware of the pena<br>provisions of Sec. 31 of the R.P.Act, 1950, which reads as follows: - "If any person makes in connection with (a) the preparation, revision or correction of an electoral rol<br>or (b) the inclusion or exclusion of any entry in or from an electoral roll, a statement or declaration is<br>writing which is false and which he either knows or believes to be false or does not believe to be true<br>he shall be punishable with imprisonment for a term which may extend to one year, or with find<br>or with both. Place : (signature of the student                                                                                                    | * ()                                                                                                    | ii)                                                                                                    |                                                                                                    |                                                                                                    |                                                                                                    |                                                                                                    |                                                                                                    |                                                                                                    | (if                                                                                                    |
| <ul> <li>(c) * I want to be registered in the electoral roll/retain my registration in the electoral roll of m native place at my above-mentioned residential address with my parents/guardian.</li> <li>OR         *I want to be registered in the electoral roll of the constituency where I am presently residing .     </li> <li>II. I am aware that registration in the electoral roll of more than one constituency or more that once in a constituency is not permitted under the election law and am also aware of the pena provisions of Sec. 31 of the R.P.Act, 1950, which reads as follows: -         <ul> <li>"If any person makes in connection with (a) the preparation, revision or correction of an electoral roll or (b) the inclusion or exclusion of any entry in or from an electoral roll, a statement or declaration is writing which is false and which he either knows or believes to be false or does not believe to be true he shall be punishable with imprisonment for a term which may extend to one year, or with find or with both.</li> </ul> </li> </ul>                                                                                                    | * (i                                                                                                    | ii)<br>esiding                                                                                                    | elsewhere                                                                                                    | outside the                                                                                                    | hostel/mess,                                                                                                    | mer                                                                                                   | ntion                                                                                                    | complete                                                                                                    | (if<br>posta                                                                                                    |
| <ul> <li>(c) * I want to be registered in the electoral roll/retain my registration in the electoral roll of m native place at my above-mentioned residential address with my parents/guardian.</li> <li>OR         *I want to be registered in the electoral roll of the constituency where I am presently residing .         II. I am aware that registration in the electoral roll of more than one constituency or more tha once in a constituency is not permitted under the election law and am also aware of the pena provisions of Sec. 31 of the R.P.Act, 1950, which reads as follows: -         "If any person makes in connection with (a) the preparation, revision or correction of an electoral roll or (b) the inclusion or exclusion of any entry in or from an electoral roll, a statement or declaration is writing which is false and which he either knows or believes to be false or does not believe to be true he shall be punishable with imprisonment for a term which may extend to one year, or with find or with both.     </li> </ul>                                                                                                    | * (i<br>n<br>a                                                                                                    | ii)<br>esiding<br>iddress of the p                                                                                                    | elsewhere<br>blace of stay                                                                                                    | e outside the<br>outside the h                                                                                                    | hostel/mess,<br>nostel/mess).                                                                                                    | mer                                                                                                   | ntion                                                                                                    | complete                                                                                                    | (if<br>posta                                                                                                    |
| OR *I want to be registered in the electoral roll of the constituency where I am presently residing . II. I am aware that registration in the electoral roll of more than one constituency or more that once in a constituency is not permitted under the election law and am also aware of the pena provisions of Sec. 31 of the R.P.Act, 1950, which reads as follows: - "If any person makes in connection with (a) the preparation, revision or correction of an electoral roll or (b) the inclusion or exclusion of any entry in or from an electoral roll, a statement or declaration is writing which is false and which he either knows or believes to be false or does not believe to be true he shall be punishable with imprisonment for a term which may extend to one year, or with find or with both. Place : (signature of the student)                                                                                                    | * (i<br>n<br>a                                                                                                    | ii)<br>esiding<br>iddress of the p                                                                                                    | elsewhere<br>blace of stay                                                                                                    | e outside the<br>outside the h                                                                                                    | hostel/mess,<br>nostel/mess).                                                                                                    | mer                                                                                                   | ntion                                                                                                    | complete                                                                                                    | (if<br>posta                                                                                                    |
| <ul> <li>*I want to be registered in the electoral roll of the constituency where I am presently residing .</li> <li>II. I am aware that registration in the electoral roll of more than one constituency or more tha once in a constituency is not permitted under the election law and am also aware of the pena provisions of Sec. 31 of the R.P.Act, 1950, which reads as follows: -</li></ul>                                                                                                    | * (i<br>n<br>a<br>(c) * I w<br>pative pl                                                                                                    | ii)<br>esiding<br>address of the p<br>vant to be regis                                                                                                    | elsewhere<br>blace of stay<br>stered in the                                                                                                    | e outside the<br>outside the h<br>electoral rol                                                                                                    | hostel/mess,<br>nostel/mess).<br>l/retain my regist                                                                                                    | mer<br>ration                                                                                         | ntion                                                                                                    | complete<br>electoral ro                                                                                                    | (if<br>posta<br>Il of my                                                                                        |
| <ul> <li>*I want to be registered in the electoral roll of the constituency where I am presently residing .</li> <li>II. I am aware that registration in the electoral roll of more than one constituency or more that once in a constituency is not permitted under the election law and am also aware of the pena provisions of Sec. 31 of the R.P.Act, 1950, which reads as follows: -</li> <li>"If any person makes in connection with (a) the preparation, revision or correction of an electoral roll, or (b) the inclusion or exclusion of any entry in or from an electoral roll, a statement or declaration is writing which is false and which he either knows or believes to be false or does not believe to be true he shall be punishable with imprisonment for a term which may extend to one year, or with find or with both.</li> </ul>                                                                                                    | * (i<br>ru<br>a<br>(c) * I w<br>native pl                                                                                                    | ii)<br>esiding<br>address of the p<br>vant to be regis<br>ace at my abov                                                                                                    | elsewhere<br>blace of stay<br>stered in the<br>ve-mentioned                                                                                                    | e outside the<br>outside the f<br>electoral rol<br>d residential                                                                                                    | hostel/mess,<br>nostel/mess).<br>l/retain my regist<br>address with my                                                                                                    | mer<br>ration<br>parent                                                                               | ntion<br>in the e<br>ts/guard                                                                                                    | complete<br>electoral ro<br>dian.                                                                                                    | (if<br>posta<br>Il of my                                                                                        |
| <ul> <li>I. I am aware that registration in the electoral roll of more than one constituency or more that once in a constituency is not permitted under the election law and am also aware of the pena provisions of Sec. 31 of the R.P.Act, 1950, which reads as follows: -</li> <li>"If any person makes in connection with (a) the preparation, revision or correction of an electoral roll or (b) the inclusion or exclusion of any entry in or from an electoral roll, a statement or declaration or writing which is false and which he either knows or believes to be false or does not believe to be true he shall be punishable with imprisonment for a term which may extend to one year, or with fine or with both.</li> </ul>                                                                                                    | * (i<br>ri<br>a<br>(c) * I v<br>native pl<br>OR                                                                                                    | ii)<br>esiding<br>address of the p<br>vant to be regis<br>ace at my abov                                                                                                    | elsewhere<br>blace of stay<br>stered in the<br>ve-mentioned                                                                                                    | e outside the<br>outside the f<br>electoral rol<br>d residential                                                                                                    | hostel/mess,<br>hostel/mess).<br>l/retain my regist<br>address with my                                                                                                    | mer<br>ration<br>parent                                                                               | ntion<br>in the e<br>ts/guard                                                                                                    | complete<br>electoral ro<br>dian.                                                                                                    | (if<br>posta<br>Il of my                                                                                        |
| II. I am aware that registration in the electoral roll of more than one constituency or more that once in a constituency is not permitted under the election law and am also aware of the pena provisions of Sec. 31 of the R.P.Act, 1950, which reads as follows: - "If any person makes in connection with (a) the preparation, revision or correction of an electoral roll or (b) the inclusion or exclusion of any entry in or from an electoral roll, a statement or declaration or writing which is false and which he either knows or believes to be false or does not believe to be true he shall be punishable with imprisonment for a term which may extend to one year, or with find or with both. Place : (signature of the student pate in the student of the student of the student | * (i<br>ru<br>a<br>(c) * I w<br>native pl<br>OR<br>*I want                                                                                                    | ii)<br>esiding<br>address of the p<br>vant to be regis<br>ace at my abov                                                                                                    | elsewhere<br>blace of stay<br>stered in the<br>ve-mentioned                                                                                                    | e outside the<br>outside the f<br>electoral rol<br>d residential                                                                                                    | hostel/mess,<br>hostel/mess).<br>l/retain my regist<br>address with my                                                                                                    | mer<br>ration<br>parent                                                                               | in the ets/guard                                                                                                    | complete<br>electoral ro<br>dian.                                                                                                    | (if<br>posta<br>II of my                                                                                        |
| once in a constituency is not permitted under the election law and am also aware of the pena provisions of Sec. 31 of the R.P.Act, 1950, which reads as follows: - "If any person makes in connection with (a) the preparation, revision or correction of an electoral rol or (b) the inclusion or exclusion of any entry in or from an electoral roll, a statement or declaration writing which is false and which he either knows or believes to be false or does not believe to be true he shall be punishable with imprisonment for a term which may extend to one year, or with fine or with both. Place : (signature of the student pate in the student of the student of the stud | * (i<br>ru<br>a<br>(c) * I w<br>native pl<br>OR<br>*I want                                                                                                    | ii)<br>esiding<br>address of the p<br>vant to be regis<br>ace at my abov<br>to be registered                                                                                                    | elsewhere<br>blace of stay<br>stered in the<br>ve-mentioned                                                                                                    | e outside the<br>outside the f<br>electoral rol<br>d residential<br>oral roll of th                                                                                                    | hostel/mess,<br>hostel/mess).<br>l/retain my regist<br>address with my<br>e constituency w                                                                                                    | mer<br>ration<br>parent<br>here I                                                                     | ntion<br>in the e<br>ts/guard<br>am pres                                                                                                | complete<br>electoral ro<br>dian.<br>sently resid                                                                                               | (if<br>posta<br>II of my<br>ling .                                                                              |
| Provisions of Sec. 31 of the R.P.Act, 1950, which reads as follows: - "If any person makes in connection with (a) the preparation, revision or correction of an electoral rol<br>or (b) the inclusion or exclusion of any entry in or from an electoral roll, a statement or declaration or<br>writing which is false and which he either knows or believes to be false or does not believe to be true<br><u>he shall be punishable with imprisonment for a term which may extend to one year, or with find<br/>or with both.</u> Place : (signature of the student                                                                                                    | * (i<br>ru<br>a<br>(c) * I w<br>native pl<br>OR<br>*I want<br>II. I am aw                                                                                                    | ii)<br>esiding<br>address of the p<br>vant to be regis<br>ace at my abov<br>to be registered<br>vare that regist                                                                                                    | elsewhere<br>blace of stay<br>stered in the<br>ve-mentioned<br>d in the electo<br>tration in the                                                                                                    | e outside the<br>outside the f<br>electoral rol<br>d residential<br>oral roll of th<br>electoral ro                                                                                                    | hostel/mess,<br>hostel/mess).<br>l/retain my regist<br>address with my<br>e constituency w<br>Il of more than o                                                                                                    | mer<br>ration<br>parent<br>here I                                                                     | ntion<br>in the e<br>ts/guard<br>am pres                                                                                                | complete<br>electoral ro<br>dian.<br>sently resid                                                                                               | (if<br>posta<br>II of my<br>ling .<br>re thar                                                                   |
| "If any person makes in connection with (a) the preparation, revision or correction of an electoral roll or (b) the inclusion or exclusion of any entry in or from an electoral roll, a statement or declaration is writing which is false and which he either knows or believes to be false or does not believe to be true he shall be punishable with imprisonment for a term which may extend to one year, or with fine or with both. Place : (signature of the student pate is the student of the student is false or does not believe to be true or with both.                                                                                                    | * (i<br>rv<br>a<br>(c) * I w<br>native pl<br>OR<br>*I want<br>II. I am aw<br>once in a c                                                                                              | ii)<br>esiding<br>address of the p<br>vant to be regis<br>ace at my abov<br>to be registered<br>vare that regist<br>onstituency is                                                                                                    | elsewhere<br>blace of stay<br>stered in the<br>ve-mentioned<br>d in the electo<br>tration in the<br>not permitte                                                                                      | e outside the<br>outside the f<br>electoral rol<br>d residential<br>oral roll of th<br>electoral ro<br>d under the                                                                                          | hostel/mess,<br>hostel/mess).<br>l/retain my regist<br>address with my<br>e constituency w<br>Il of more than of<br>election law an                                                                                                    | mer<br>ration<br>parent<br>here I<br>one co<br>d am                                                   | ntion<br>in the e<br>ts/guard<br>am pres                                                                                                | complete<br>electoral ro<br>dian.<br>sently resid<br>ency or mo<br>ware of the                                                                  | (if<br>posta<br>Il of my<br>ling .<br>re thar<br>e pena                                                         |
| or (b) the inclusion or exclusion of any entry in or from an electoral roll, a statement or declaration is writing which is false and which he either knows or believes to be false or does not believe to be true he shall be punishable with imprisonment for a term which may extend to one year, or with fine or with both.  Place : (signature of the student                                                                                                    | * (i<br>ru<br>a<br>(c) * I w<br>native pl<br>OR<br>*I want<br>II. I am aw<br>once in a c<br>provisions o                                                                              | ii)<br>esiding<br>address of the p<br>vant to be regis<br>ace at my abov<br>to be registered<br>vare that regist<br>onstituency is<br>f Sec. 31 of the                                                                                             | elsewhere<br>blace of stay<br>stered in the<br>ve-mentioned<br>d in the electo<br>tration in the<br>not permitte<br>e R.P.Act, 19                                                                     | e outside the<br>outside the h<br>electoral rol<br>d residential<br>oral roll of th<br>electoral ro<br>d under the<br>50, which re                                                                          | hostel/mess,<br>hostel/mess).<br>l/retain my regist<br>address with my<br>e constituency w<br>Il of more than of<br>election law an<br>ads as follows: -                                                                                           | mer<br>ration<br>parent<br>here I<br>one co<br>d am                                                   | ntion<br>in the e<br>ts/guard<br>am pres                                                                                                | complete<br>electoral ro<br>dian.<br>sently resid<br>ency or mo<br>ware of the                                                                  | (if<br>posta<br>II of my<br>ling .<br>re thar<br>e pena                                                         |
| he shall be punishable with imprisonment for a term which may extend to one year, or with find<br>or with both.<br>Place : (signature of the student                                                                                                    | * (i<br>ru<br>a<br>(c) * I w<br>native pl<br>OR<br>*I want<br>II. I am aw<br>once in a c<br>provisions o<br><i>"If an</i> y                                                           | ii)<br>esiding<br>address of the p<br>vant to be regis<br>ace at my abov<br>to be registered<br>vare that regist<br>onstituency is<br>f Sec. 31 of the<br>y person makes                                                                           | elsewhere<br>place of stay<br>stered in the<br>ve-mentioned<br>d in the electo<br>tration in the<br>not permitte<br>R.P.Act, 19<br>in connection                                                      | e outside the<br>outside the f<br>electoral rol<br>d residential<br>oral roll of th<br>electoral ro<br>d under the<br>50, which re<br>with (a) the p                                                        | hostel/mess,<br>hostel/mess).<br>l/retain my regist<br>address with my<br>e constituency w<br>Il of more than of<br>election law an<br>ads as follows: -                                                                                           | mer<br>ration<br>parent<br>here I<br>one co<br>d am                                                   | ntion<br>in the e<br>ts/guard<br>am pres<br>onstitue<br>also av                                                                         | complete<br>electoral ro<br>dian.<br>sently resid<br>ency or mo<br>ware of the<br>n of an elect                                                 | (if<br>posta<br>Il of my<br>ling .<br>re thar<br>e pena<br>oral roll                                            |
| Or with both.<br>Place : (signature of the student                                                                                                    | * (i<br>ru<br>a<br>(c) * I w<br>native pl<br>OR<br>*I want<br>II. I am aw<br>once in a c<br>provisions o<br><i>"If any</i><br>or (b)<br>writing                                       | ii)<br>esiding<br>address of the p<br>want to be regis<br>ace at my abov<br>to be registered<br>vare that regist<br>onstituency is<br>f Sec. 31 of the<br>y person makes<br>the inclusion or<br>which is false a                                   | elsewhere<br>blace of stay<br>stered in the<br>ve-mentioned<br>d in the electo<br>tration in the<br>not permitte<br>e R.P.Act, 19<br>in connection<br>exclusion of a<br>and which he                  | e outside the<br>outside the h<br>electoral rol<br>d residential<br>oral roll of th<br>electoral ro<br>d under the<br>50, which re<br>with (a) the p<br>any entry in ou                                     | hostel/mess,<br>nostel/mess).<br>I/retain my regist<br>address with my<br>te constituency w<br>II of more than of<br>election law an<br>ads as follows: -<br>preparation, revision<br>r from an electoral<br>or believes to be fa                  | mer<br>ration<br>parent<br>here I<br>one co<br>d am                                                   | in the ets/guard<br>am pres<br>onstitue<br>also av                                                                                      | complete<br>electoral ro<br>dian.<br>sently resid<br>ency or mo<br>ware of the<br>mof an elect<br>ent or decla<br>of believe to                 | (if<br>posta<br>Il of my<br>ling .<br>re thar<br>e pena<br>oral roll<br>ration in<br>be true                    |
| Place : (signature of the student                                                                                                    | * (i<br>ru<br>a<br>(c) * I w<br>native pl<br>OR<br>*I want<br>II. I am aw<br>once in a c<br>provisions o<br><i>"If any</i><br>or (b)<br>writing<br><u>he sha</u>                      | ii)<br>esiding<br>address of the p<br>want to be regis<br>ace at my abov<br>to be registered<br>vare that regist<br>onstituency is<br>f Sec. 31 of the<br>y person makes<br>the inclusion or<br>which is false a<br>all be punishab                | elsewhere<br>place of stay<br>stered in the<br>ve-mentioned<br>in the elector<br>tration in the<br>not permitte<br>R.P.Act, 19<br>in connection<br>exclusion of a<br>and which he elector             | e outside the<br>outside the f<br>electoral rol<br>d residential<br>oral roll of th<br>electoral ro<br>d under the<br>50, which re<br>with (a) the p<br>any entry in o<br>either knows of<br>comment for a  | hostel/mess,<br>hostel/mess).<br>l/retain my regist<br>address with my<br>e constituency w<br>ll of more than of<br>election law an<br>ads as follows: -<br>preparation, revision<br>from an electoral<br>or believes to be fa<br>a term which may | mer<br>ration<br>parent<br>here I<br>one co<br>d am<br>on or co<br>roll, a<br>alse or<br><b>exten</b> | in the ets/guard<br>am presonstitue<br>also av<br>prrection<br>stateme<br>does no<br>d to one                                           | complete<br>electoral ro<br>dian.<br>sently resid<br>ency or mo<br>ware of the<br>mof an elect<br>ent or decla<br>of believe to<br>e year, or w | (if<br>posta<br>Il of my<br>ling .<br>re thar<br>e pena<br>oral roll<br>ration ii<br>be true<br><b>ith fine</b> |
| Place : (signature of the student                                                                                                    | * ((<br>ru<br>a<br>(c) * I w<br>native pl<br>OR<br>*I want<br>II. I am aw<br>once in a c<br>provisions o<br><i>"If any</i><br>or (b)<br>writing<br><u>he sha</u><br><u>or with</u>    | ii)<br>esiding<br>address of the p<br>want to be regis<br>ace at my abov<br>to be registered<br>vare that regist<br>onstituency is<br>f Sec. 31 of the<br>y person makes<br>the inclusion or<br>which is false a<br>all be punishab                | elsewhere<br>blace of stay<br>stered in the<br>ve-mentioned<br>in the elector<br>tration in the<br>not permitte<br>R.P.Act, 19<br>in connection<br>exclusion of a<br>and which he e<br>le with impris | e outside the<br>outside the h<br>electoral rol<br>d residential<br>oral roll of th<br>electoral ro<br>d under the<br>50, which re<br>with (a) the p<br>any entry in o<br>either knows o<br>sonment for a   | hostel/mess,<br>nostel/mess).<br>I/retain my regist<br>address with my<br>the constituency w<br>II of more than of<br>election law an<br>ads as follows: -<br>preparation, revision<br>of from an electoral<br>or believes to be far               | mer<br>ration<br>parent<br>here I<br>one co<br>d am<br>on or co<br>roll, a<br>alse or<br><b>exten</b> | in the ets/guard<br>am pres<br>onstitue<br>also av<br><i>prection</i><br><i>stateme</i><br><i>does no</i><br><i>d to one</i>            | complete<br>electoral ro<br>dian.<br>sently resid<br>ency or mo<br>ware of the<br>mof an elect<br>ent or decla<br>of believe to<br>e year, or w | (if<br>posta<br>Il of my<br>ling .<br>re thar<br>e pena<br>oral roll<br>ration ir<br>be true,<br>ith fine       |
|                                                                                                    | * ((<br>ru<br>a<br>(c) * I w<br>native pl<br>OR<br>*I want<br>II. I am aw<br>once in a c<br>provisions o<br><i>"If any</i><br>or (b)<br><i>writing<br/><u>he shit</u><br/>or with</i> | ii)<br>esiding<br>address of the p<br>want to be regis<br>ace at my abov<br>to be registered<br>vare that regist<br>onstituency is<br>f Sec. 31 of the<br>y person makes<br>the inclusion or<br>y which is false a<br>all be punishable<br>h both. | elsewhere<br>blace of stay<br>stered in the<br>ve-mentioned<br>in the elector<br>tration in the<br>not permitte<br>R.P.Act, 19<br>in connection<br>exclusion of a<br>and which he elector             | e outside the<br>outside the h<br>electoral rol<br>d residential<br>oral roll of th<br>electoral ro<br>d under the<br>50, which re<br>with (a) the p<br>any entry in ou<br>either knows of<br>sonment for a | hostel/mess,<br>nostel/mess).<br>I/retain my regist<br>address with my<br>te constituency w<br>II of more than of<br>election law an<br>ads as follows: -<br>preparation, revision<br>of from an electoral<br>for believes to be far               | mer<br>ration<br>parent<br>here I<br>one co<br>d am<br>n or co<br>roll, a<br>alse or<br><b>exten</b>  | in the ets/guard<br>am pres<br>am pres<br>onstitue<br>also av<br><i>prection</i><br><i>stateme</i><br><i>does no</i><br><i>d to one</i> | complete<br>electoral ro<br>dian.<br>sently resid<br>ency or mo<br>ware of the<br>mof an elect<br>ent or decla<br>of believe to<br>e year, or w | (if<br>posta<br>Il of my<br>ling .<br>re thar<br>e pena<br>oral roll<br>ration ir<br>be true<br>ith fine        |

Place/Date:

Signature and seal of the Head Master/Principal/Registrar/Director/Dean

\* Strike out the inapplicable alternatives. Note- The onus of delivery of the declaration to the ERO concerned will lie on the applicant.

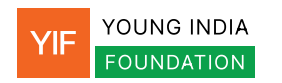